[문서번호 19-0521-01]

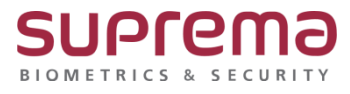

# "BioStar2 정해놓은 시간에는 출입문이 계속 열려 있도록 설정하고 싶어요" BioStar2 "스케줄 개방" 설정 방법

SUPREMA / 기술지원팀

## <u>[증상]</u>

지문 or 카드 or ID/PW 인증 없이 정해진 시간 동안 출입문을 개방하도록 설정하고 싶은 경우

#### [예상원인]

[구역]에서 스케줄 개방 설정이 안 되어있는 경우

| BioStar   | 2 💮 설정 器 포트 () 전 | 정보 🕜 도움말 |    |     |        |
|-----------|------------------|----------|----|-----|--------|
|           |                  | 스케줄 개방   |    |     |        |
| 8         | ▶ ♀ 안티패스백        |          |    |     |        |
| 사용자       | ♀ 화재 경보          |          | 이름 | 출입문 | 스케줄    |
|           | ♀ 스케줄 잠금         |          |    |     |        |
| প্রম      | ♀ 스케줄 개방         |          |    |     |        |
|           | 💡 경비             |          |    |     |        |
|           | ♀ 인터락            |          |    |     |        |
| 일리베이터     | ♀ 소집             |          |    |     |        |
| ©<br>79   |                  |          |    | 찾을  | 을 수 없음 |
| (十)<br>솔잌 |                  |          |    |     |        |

#### [확인사항]

[구역]의 기능을 사용하기 위해서는 BioStar2 **스탠다드 이상의 라이선스**가 필요함. (https://www.supremainc.com/ko/platform/hybrid-security-platform-biostar-2.asp, 라이선스 정책)

| BioStar 2       | (1) 보장 <mark>0</mark> 포트 (1) 장보 (2) 도용함                      |                                                           |                                 |
|-----------------|--------------------------------------------------------------|-----------------------------------------------------------|---------------------------------|
|                 | ~<br>같이셨스                                                    |                                                           |                                 |
| <u>А</u><br>484 | 출입 통제<br>· 제유 라이션스 엔티프라이즈                                    | 정보                                                        | ×                               |
| <b>ि</b><br>अभ  | • 발급 대상 jhkim                                                |                                                           |                                 |
| -<br>           | 근데 관리                                                        | 🚩 BioStar 2                                               |                                 |
| 다.<br>역리베이터     | - 온라인 라이션스 활성 이름 환성화 키         - 오프라인 라이션스 활성 오프라인 활성 요청 활성화 | • BioStar 마전 V2.7.5.7<br>AC 버전 V2.7.5.4<br>TA 버전 V2.7.4.2 |                                 |
| ©<br>79         | 비디오                                                          | • 출입 통제 적용 라이션스: 엔터프라이즈<br>방급 대상: ihkim                   |                                 |
| (+)<br>출입<br>통제 |                                                              | 만료 날짜: 없음<br>© 2019 Suprema Inc. All rights reserved.     |                                 |
| रू<br>प्रथमश्च  |                                                              | <b>4</b> 9                                                |                                 |
| (2)<br>रम स्थ   | 서버 매칭                                                        |                                                           |                                 |
|                 | • 서비 예정 사용 비율성<br>• 최대 동시 서비 예정 수 4 / 8                      | • Fast 오드<br>• 보안 레벨                                      | <u></u> <u></u> <u></u> <u></u> |

### [해결책]

스캐줄 개방 설정할 것

- 1. 메뉴에서 [구역] 클릭
- 2.[스케줄 개방]→[구역 추가] 클릭 → [확인]
- 3. 정보 입력 → 개방 적용 할 출입문 선택 → 스케줄 추가 클릭

#### 4. 스케줄 추가 정보 입력 후 확인

#### 5. 생성 된 스케줄 선택 후 확인

| BioSta                                  | r 2 🔞 설정 🖁 포트 () 정 | 보 🕐 도움말 |   |             |    |   |   |
|-----------------------------------------|--------------------|---------|---|-------------|----|---|---|
| 에 다 다 다 다 다 다 다 다 다 다 다 다 다 다 다 다 다 다 다 | ◎ 구역 추가            | 안티패스백   |   |             |    |   |   |
| 8                                       | > 오인티패스백           |         |   |             |    |   |   |
| 사용자                                     | 💡 화재 경보            |         |   |             |    |   |   |
|                                         | ♀ 스케줄 잠금           |         | _ |             |    |   | _ |
| 상지                                      | ♀ 스케줄 개방           |         |   |             |    | × |   |
| ·<br>추인문                                | 💡 경비               |         |   |             |    |   |   |
|                                         | ♀ 인터락              |         |   | ♀ 안티패∠      | 스백 |   |   |
| 입리베이터                                   | 소집                 |         |   | 💡 화재 경.     | 보  |   |   |
|                                         |                    |         |   | 0 스케종       | 과그 | 2 |   |
|                                         |                    |         |   | ♀ 스케줄       | 개방 |   |   |
| (+)                                     |                    |         |   | A 9a        |    |   |   |
| 출입<br>통제                                |                    |         |   | 🔿 이터라       |    |   |   |
|                                         |                    |         |   |             |    |   |   |
| 모니터링                                    |                    |         |   | ्<br>्<br>् | 취소 |   |   |
| Ø                                       |                    |         |   |             |    |   |   |

| BioStar 2        | Ø   | 설정 🖧 포트 () 정보 (            | ) =#=  |   |                         |                    | Admini<br>G S |
|------------------|-----|----------------------------|--------|---|-------------------------|--------------------|---------------|
|                  | ◆ 새 | 스케줄 개방 구역                  | 역 추가   |   |                         |                    |               |
| Анвач            | 정보  |                            |        |   |                         |                    |               |
| <u>়</u><br>ন্থম | 11  | • 이름                       | 스케쥴 개방 |   | · 중류                    | 스케를 개방             |               |
| ା<br>କଟଳ         | 설경  |                            |        |   |                         |                    |               |
| []]<br>옐리베이터     |     | <ul> <li>활성/비활성</li> </ul> |        |   | • 사용자 인중에 의한 시작         | t 🕕 비활성            |               |
| ©<br>71          |     | • 출입분                      |        | Ť | <ul> <li>스케슘</li> </ul> |                    | ^             |
| ()<br>第月         |     |                            |        |   |                         | Abrave<br>+ 스케을 추가 | 취소            |
| -255<br>RUHN     |     |                            |        |   |                         |                    |               |

| 스케줄 추가       |                           |   |   |    |    |    |    |    |      | × |
|--------------|---------------------------|---|---|----|----|----|----|----|------|---|
| • 이름         | 스케쥴 개방                    |   |   |    |    |    |    |    |      |   |
| * 절명<br>* 종류 | <ul> <li>주별 일발</li> </ul> | ž |   |    |    |    |    |    |      |   |
|              |                           |   |   |    |    |    |    |    |      |   |
| 일묘일          | 0                         | 3 | 6 | 9  | 12 | 15 | 18 | 21 | 24   |   |
| 월요일          | æ                         |   |   |    |    |    |    |    | 1    |   |
| 화요일          | æ                         |   |   |    |    |    |    |    | 1    |   |
| 수요일          | Ū.                        |   |   |    |    |    |    |    | 1    |   |
| 목요일          | æ                         |   |   |    |    |    |    |    | d de |   |
| 금요일          | æ                         |   |   |    |    |    |    |    | 1    |   |
| 토요일          | æ                         | 2 | 6 | 0  | 12 | 16 | 10 | 21 | 24   |   |
|              | 0                         | 3 | 0 | 9  | 12 | 15 | 10 | 21 | 24   |   |
| • 휴일 스케줄     |                           |   |   |    |    |    |    |    |      |   |
|              |                           |   |   |    |    |    |    |    |      |   |
|              |                           |   |   | 확인 |    | 취소 |    |    |      |   |
|              |                           | _ |   |    |    | _  |    |    |      |   |

| BioStar :         | 2 @ #? | ≝ & ≖⊑ () ≷≠      | () 도용말    |                                             |        | Administrator<br>더 로그아웃 |
|-------------------|--------|-------------------|-----------|---------------------------------------------|--------|-------------------------|
| 에 사<br>명주<br>보드   | ← 새스   | 케줄 개방 -           | 구역 추가     |                                             |        |                         |
| <u>Р</u><br>487   | 정보     |                   |           |                                             |        |                         |
| ্রু<br>স্তর্ম     |        | • 이름              | 스케를 개방    | • 종류                                        | 스케플 개방 |                         |
|                   | 설정     |                   |           |                                             |        |                         |
| ার্ট<br>গ্রহাশাগল |        | • 활성/비활성<br>• 출입문 | 활성<br>출입문 | <ul> <li>사용자 인증에 의한</li> <li>스케줄</li> </ul> | 시작 비항성 | a                       |
| ©<br>∓≈           |        |                   |           |                                             |        |                         |
| (†)<br>প্রায়     |        |                   |           |                                             | 확인     | 취소                      |
| रू<br>प्रमध्      |        |                   |           |                                             |        |                         |

| BioStar    | 2 😳 설정 🔐 포트 🕧 🗄 | 정보 🕐 도용말 |                                       | Administrator<br>단 로그아웃 |
|------------|-----------------|----------|---------------------------------------|-------------------------|
| C 조비       | ◎ 구역 추가         | 스케줄 개방   | H 4 1/1 PH                            | 50 행 🔻 💌 왕기             |
| 8          | ♀ 안티패스백         |          |                                       | ***                     |
| 사용자        | ♀ 화재 경보         | - of     | 출입문 스케줄                               | 활성/비활성 상태               |
|            | ♀ 스케줄 잠금        | 시케를 개발   | · · · · · · · · · · · · · · · · · · · | 화성 정상                   |
| 34         | ♀ 스케줄 개방        |          | EMIT                                  | ¥0 00                   |
|            | ♀ 경비            |          |                                       |                         |
|            | ♀ 인터락           |          |                                       |                         |
| 말라베이터      | ♀ 소집            |          |                                       |                         |
| ©<br>∓¶    |                 |          |                                       |                         |
| (+)<br>유해  |                 |          |                                       |                         |
| 도<br>모니터 정 |                 |          |                                       |                         |

### [참고사항]

지문 or 카드 or ID/PW 인증과 상관 없이 정해진 시간 동안 출입문을 잠금 하도록 설정하고 싶은 경우도 상기와 같은 절차로 진행해주시기 바랍니다.

※ 상기 절차 수행 후 증상이 해결되지 않는다면, 슈프리마 고객센터 1522-4507(ARS 2번)로 연락 을 해주시기 바랍니다.